## **New POS Software Update --- November 2017**

- Some problems with 8-digit bar codes have been fixed
- The "speed test" button on the tools page has been replaced with an "HTTP TEST" button. This should bring up a simple page that says the internet is working, or it may bring up the ISP's error page showing the problem with their internet connect (like call for service).

| Tools            |                                                                      | Back to Home                                                                                   |
|------------------|----------------------------------------------------------------------|------------------------------------------------------------------------------------------------|
| Terminal ID      | : TJD-00067                                                          | For Support Call 800-215-0931                                                                  |
| Master BR        | Account:                                                             | Your IP Address 169.132.18.1                                                                   |
| Request Callback | Paper Refill Fob Refill                                              |                                                                                                |
| Release Info     | Latest: T1711011726 Current: T17                                     | 11011726 Update POS                                                                            |
| Network          | Status: (click for details) Passed                                   | HTTP Test                                                                                      |
| System           | Status: (click for details) Passed                                   | NO UPS                                                                                         |
| Printer          | Status: (click for details) Failed                                   | Printout Test                                                                                  |
| Scanner          | Status: (click for details) Passed                                   |                                                                                                |
| Allow Local Scan | Profile Restart Clicking the HTTP TES                                | Reboot Store Setup Clear Data<br>T button will give you this screen                            |
|                  | NRS                                                                  | NATIONAL<br>RETAIL<br>SOLUTIONS                                                                |
|                  | YOUR INTERNET CO                                                     | NNECTION IS WORKING!                                                                           |
|                  | If you are seeing this message than you have a trouble with your POS | a working connection to the internet. If you are still having please contact customer service. |

• The register layout has changed a bit to accommodate some new payment types. Eventually, we will allow the payment types to be more flexible and controllable by the merchant.

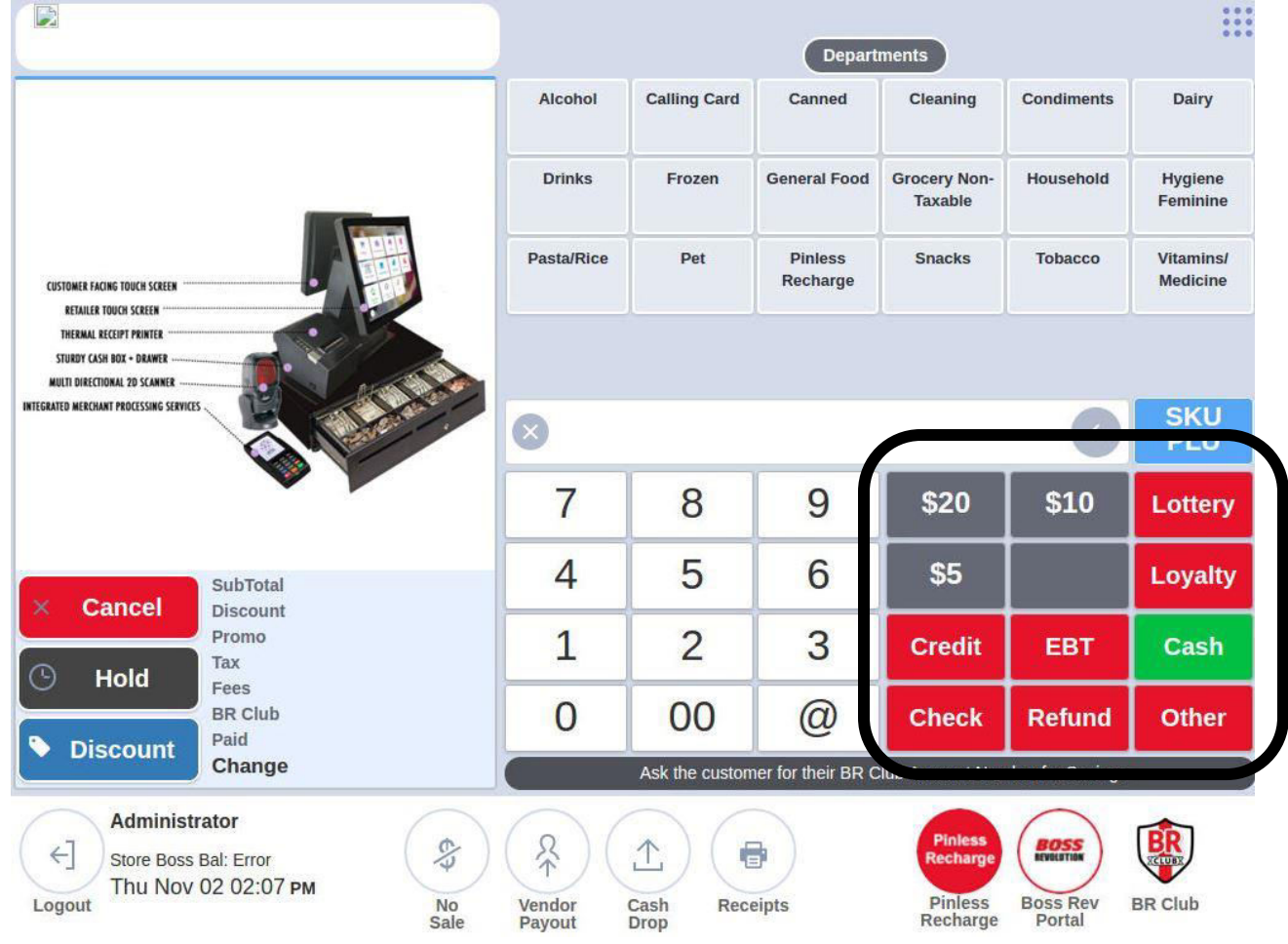

Here is what the merchant will see when tapping OTHER

| Debido a actividad inusual o<br>BR Club, esta tienda está | ion las promociones del |       |            |                       |
|-----------------------------------------------------------|-------------------------|-------|------------|-----------------------|
| pagos de IDT. Por favor ll                                | Other Payment Methods   | ×     | Condiments | Dairy                 |
| TODACCO                                                   | Same and Same           |       |            |                       |
|                                                           | WIC Coupo               | n     | Household  | Hygiene<br>Feminine   |
|                                                           |                         |       | Tobacco    | Vitamins/<br>Medicine |
|                                                           |                         | Close |            |                       |
|                                                           |                         |       |            |                       |
|                                                           |                         |       |            | SKU<br>PLU            |

When Tapping WIC this is what will happen

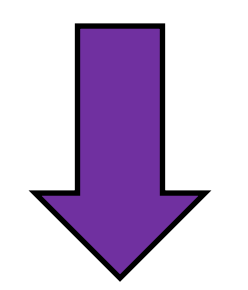

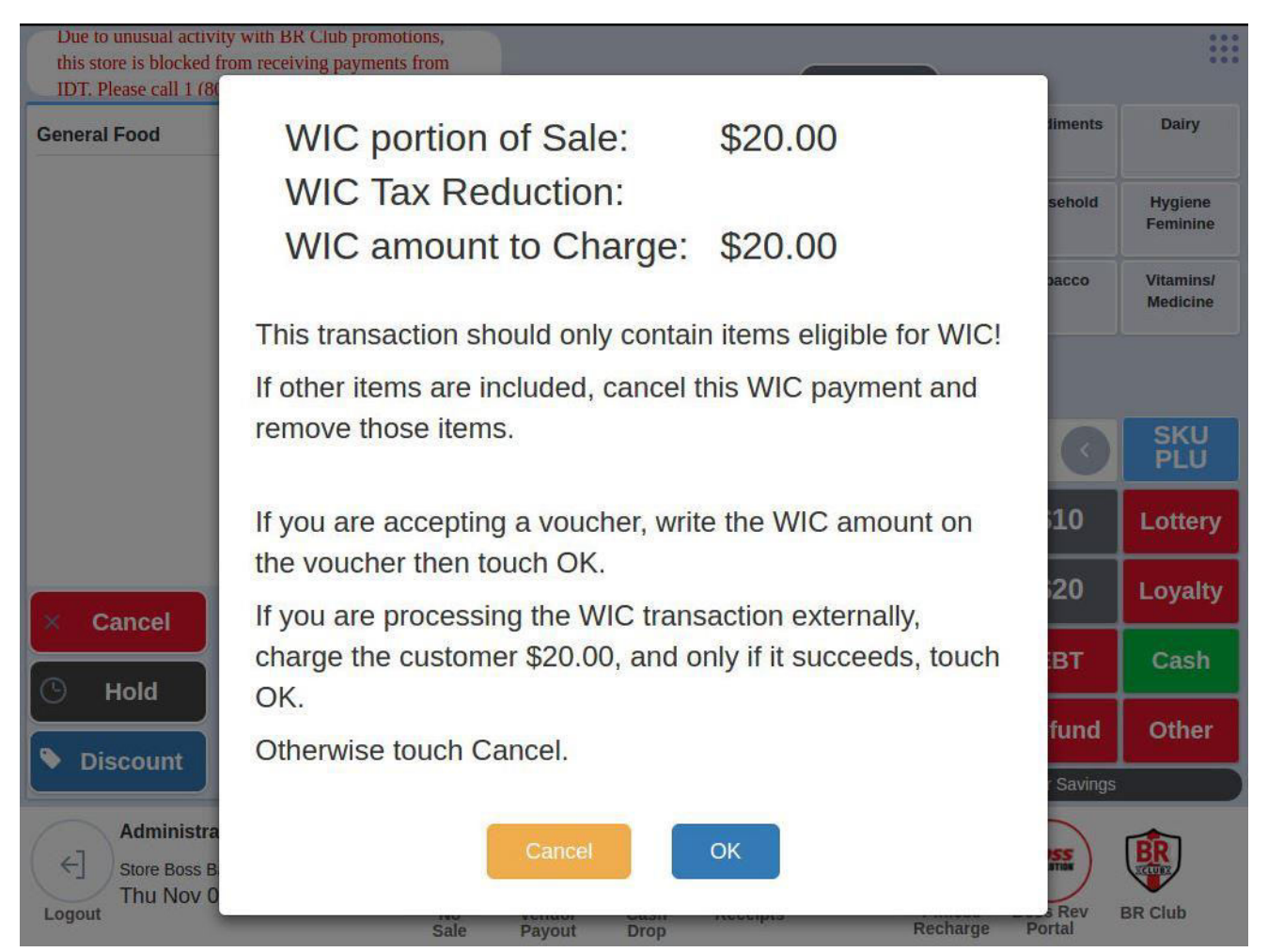

As you can see, when aying by WIC all items in the basket are included and all taxes are removed from the sale.

Merchants can now accept 3<sup>rd</sup> party coupons using the OTHER payment feature.

If the merchant wants to accept a 3<sup>rd</sup> party coupon (this will not be reimbursed by IDT) the merchant will ring up the product, type the discount amount on the coupon, tap OTHER, and then tap COUPON.

In the images below you will see a step by step to accept a coupon. In the first image we have a sale of \$20.00 General food and we are going to apply a \$2.00 coupon. You will notice it says \$2.00 above the keypad.

| Due to unusual acti<br>this store is blocked<br>IDT. Please call 1 ( | vity with BR Club promo<br>l from receiving payment<br>800) 215-0931 | s from  | Departments |                |                     |                         |                  |                       |  |  |  |  |
|----------------------------------------------------------------------|----------------------------------------------------------------------|---------|-------------|----------------|---------------------|-------------------------|------------------|-----------------------|--|--|--|--|
| General Food                                                         |                                                                      | 20.00   | Alcohol     | Calling Card   | Canned              | Cleaning                | Condiments       | Dairy                 |  |  |  |  |
|                                                                      |                                                                      |         | Drinks      | Frozen         | General Food        | Grocery Non-<br>Taxable | Household        | Hygiene<br>Feminine   |  |  |  |  |
|                                                                      |                                                                      |         | Pasta/Rice  | Pet            | Pinless<br>Recharge | Snacks                  | Tobacco          | Vitamins/<br>Medicine |  |  |  |  |
|                                                                      |                                                                      |         |             |                |                     | Coupon                  | Amount           |                       |  |  |  |  |
|                                                                      |                                                                      |         | 8           |                |                     | \$2                     | .00              | SKU<br>PLU            |  |  |  |  |
|                                                                      |                                                                      |         | 7           | 8              | 9                   | \$20                    | \$10             | Lottery               |  |  |  |  |
| Cancel                                                               | SubTotal (1 items)                                                   | \$20.00 | 4           | 5              | 6                   | \$5                     | \$20             | Loyalty               |  |  |  |  |
|                                                                      | Promo<br>Tax                                                         |         | 1           | 2              | 3                   | Creat                   |                  | Cash                  |  |  |  |  |
|                                                                      | Fees<br>BR Club<br>Paid                                              |         | 0           | 00             | @                   | Check                   | R                | Other                 |  |  |  |  |
| Discount                                                             | Customer Owes                                                        | \$20.00 |             | Ask the custon | ner for their BR C  | lub Account Nur         | nber for Savings |                       |  |  |  |  |

Tapping OTHER will bring you the screen below. If no discount amount is entered the transaction will not complete. Tap COUPON to apply

| ACCEPT CARD PAYMENTS ON Y | Other Payment M       | ethods  |      |    | ×      |            |                       |
|---------------------------|-----------------------|---------|------|----|--------|------------|-----------------------|
| General Food              | Other P dyment w      | ctilous |      |    |        | Condiments | Dairy                 |
|                           |                       | WIC     | Coup | )n |        | Household  | Hygiene<br>Feminine   |
|                           |                       |         |      |    |        | Tobacco    | Vitamins/<br>Medicine |
|                           |                       |         |      |    | Close  |            |                       |
|                           |                       |         |      |    | \$2    | .00        | SKU<br>PLU            |
|                           |                       | 7       | 8    | 9  | \$20   | \$10       | Lottery               |
| X Cancel Discou           | tal (1 items) \$20.00 | 4       | 5    | 6  | \$5    | \$20       | Loyalty               |
| Promo<br>Hold             | )                     | 1       | 2    | 3  | Credit | ЕВТ        | Cash                  |
| Discount Paid             | ıb                    | 0       | 00   | @  | Check  | Refund     | Other                 |

The next image shows what the merchant should see after correctly applying the \$2.00 coupon

| ACCEPT CARD PAYMENTS ON YOUR POS | A       |            |                | Depart              | ments                   |                  |                       |
|----------------------------------|---------|------------|----------------|---------------------|-------------------------|------------------|-----------------------|
| General Food                     | 20.00   | Alcohol    | Calling Card   | Canned              | Cleaning                | Condiments       | Dairy                 |
| >> Coupon                        | -2.00   | Drinks     | Frozen         | General Food        | Grocery Non-<br>Taxable | Household        | Hygiene<br>Feminine   |
|                                  |         | Pasta/Rice | Pet            | Pinless<br>Recharge | Snacks                  | Tobacco          | Vitamins/<br>Medicine |
|                                  |         | 0          |                |                     |                         |                  | SKU<br>PLU            |
|                                  |         | 7          | 8              | 9                   | \$20                    | \$10             | Lottery               |
| SubTotal (1 items)               | \$20.00 | 4          | 5              | 6                   | \$5                     | \$18             | Loyalty               |
| Promo<br>Tax                     |         | 1          | 2              | 3                   | Credit                  | ЕВТ              | Cash                  |
| Paid                             | -\$2.00 | 0          | 00             | @                   | Check                   | Refund           | Other                 |
| Customer Owes                    | \$18.00 | C          | Ask the custon | ner for their BR C  | lub Account Nun         | nber for Savings |                       |

- Merchants can now track Lottery Payouts
- Merchants can now also apply Lottery Payouts as forms of payment
  - Example 1 Basic Lottery payout
    - In the image below we are going to pay a customer \$10.00 from the register for their winning Lottery ticket. (Steps taken: type \$10.00 and press Lottery)

| Debido a actividad inusual con las promociones del<br>BR Club, esta tienda está bloqueada para recibir<br>pagos de IDT. Por favor llame a 1-800-215-0931. |            |                | Depart              | ments                   |                  | •••                   |
|----------------------------------------------------------------------------------------------------|------------|----------------|---------------------|-------------------------|------------------|-----------------------|
| >> Lottery -10.00                                                                                                    | Alcohol    | Calling Card   | Canned              | Cleaning                | Condiments       | Dairy                 |
|                                                                                                    | Drinks     | Frozen         | General Food        | Grocery Non-<br>Taxable | Household        | Hygiene<br>Feminine   |
|                                                                                                    | Pasta/Rice | Pet            | Pinless<br>Recharge | Snacks                  | Tobacco          | Vitamins/<br>Medicine |
|                                                                                                    |            |                |                     |                         |                  |                       |
|                                                                                                    | 0          |                |                     |                         | 0                | SKU<br>PLU            |
|                                                                                                    | 7          | 8              | 9                   | \$20                    | \$10             | Lottery               |
| SubTotal                                                                                                    | 4          | 5              | 6                   | \$5                     | Close            | Loyalty               |
| Promo<br>Tax                                                                                                    | 1          | 2              | 3                   | Credit                  | EBT              | Cash                  |
| Fees<br>BR Club<br>Paid -\$10.00                                                                                                    | 0          | 00             | @                   | Check                   | Refund           | Other                 |
| Change \$10.00                                                                                                    |            | Ask the custon | ner for their BR C  | lub Account Nun         | nber for Savings |                       |

## Tap CLOSE to finish the transaction

| Debido a activida<br>BR Club, esta t<br>pagos de IDT. P | ad inusual con las pro<br>ienda está bloqueada<br>'or favor llame a 1-80 | mociones del<br>para recibir<br>0-215-0931. |         |                |                    |                         |                  |                     |
|---------------------------------------------------------|--------------------------------------------------------------------------|---------------------------------------------|---------|----------------|--------------------|-------------------------|------------------|---------------------|
|                                                         |                                                                          | 0.00                                        | Alcohol | Calling Card   | Canned             | Cleaning                | Condiments       | Dairy               |
| Subtotal                                                |                                                                          | 0.00                                        |         |                |                    |                         |                  |                     |
| Тах                                                     |                                                                          | 0.00                                        | Drinks  | Frozen         |                    | Grobery Non-<br>Taxable | Household        | Hygiene<br>Feminine |
| Fees                                                    |                                                                          | 0.00                                        |         |                |                    | Snarks                  | Tobacco          |                     |
| Total                                                   |                                                                          | 0.00                                        |         |                | Recharge           |                         |                  | Medicine            |
| Lottery                                                 |                                                                          | 0.00                                        |         |                |                    |                         |                  |                     |
| Cash Back                                               |                                                                          | -10.00                                      |         |                |                    |                         |                  |                     |
| Change due                                              | hange due                                                                |                                             |         |                |                    |                         |                  |                     |
|                                                         |                                                                          |                                             | 7       | 8              | 9                  |                         |                  |                     |
|                                                         | SubTotal                                                                 | ſ                                           | Cha     | nae d          | ue: \$1            | 0.00                    | Close            |                     |
| B Hold                                                  | Promo<br>Tax                                                             |                                             |         | ок             | Print Red          | ceipt                   | EBT              |                     |
| Discount                                                | BR Club<br>Paid                                                          | -\$10.00                                    | 0       | 00             | W                  | GIICUK                  | Refund           |                     |
|                                                         | Change                                                                   | \$10.00                                     | 0       | Ask the custon | ner for their BR C | lub Account Nun         | nber for Savings |                     |

When we go to store statistics you will notice the \$10.00 is not applied to sales numbers and all payouts are tracked.

## **Store Statistics**

| Baskets<br>0           | Items<br>0      | Net Sales<br><b>\$0.00</b> |
|------------------------|-----------------|----------------------------|
| Payouts, Drops, C      | ash Backs And ( | Collections                |
| Vendor Payouts         |                 | 0                          |
| Cash Drops             |                 | 0                          |
| Cash Back From Lottery | /               | \$10.00                    |
| Taxable Sales          |                 | \$0.00                     |
| Other Information      |                 |                            |
| Refunds                |                 | 0 items for total \$0.00   |
| Instore Promos         | 0 items on 0    | ) baskets for total \$0.00 |
| Lottery                | 1 rede          | mptions for total \$10.00  |
| Total No Sales         |                 | 0                          |
| Total Cancelled Ba     | askets          | 0                          |
| Total Voided Items     | 5               | 0                          |
| Total Discounted       | Lines           | 0                          |
| Price Overriden It     | ems             | 0                          |

Lottery payouts can also be used as a form of payment for the consumer

In this example a consumer is purchasing \$20.00 worth of HOUSEHOLD products. The consumer is also redeeming a winning \$10.00 lottery ticket. In this case the consumer will use the \$10.00 winning ticket as payment towards the \$20.00 sale.

| BR Club, esta ti<br>pagos de IDT. P | d inusual con las promoci<br>enda está bloqueada para<br>or favor llame a 1-800-21 | recibir<br>5-0931. |            |              | Depart              | ments                   |            |                       |  |  |
|-------------------------------------|------------------------------------------------------------------------------------|--------------------|------------|--------------|---------------------|-------------------------|------------|-----------------------|--|--|
| Household                           |                                                                                    | 20.00              | Alcohol    | Calling Card | Canned              | Cleaning                | Condiments | Dairy                 |  |  |
| >> Lottery                          |                                                                                    | -10.00             | Dista      |              |                     |                         |            |                       |  |  |
|                                     |                                                                                    |                    | Drinks     | Frozen       | General Food        | Grocery Non-<br>Taxable | Househola  | Feminine              |  |  |
|                                     |                                                                                    |                    | Pasta/Rice | Pet          | Pinless<br>Recharge | Snacks                  | Tobacco    | Vitamins/<br>Medicine |  |  |
|                                     |                                                                                    |                    | 0          |              |                     |                         | 0          |                       |  |  |
|                                     |                                                                                    |                    | 7          | 8            | 9                   | \$20                    | \$10       | Lottery               |  |  |
| × Cancel                            | SubTotal (1 items)                                                                 | \$20.00            | 4          | 5            | 6                   | \$5                     | \$10       | Loyalty               |  |  |
| ~ Cancer                            | Promo                                                                              |                    | 1          | 2            | 3                   | Credit                  | EBT        | Cach                  |  |  |
|                                     | Тах                                                                                |                    |            |              |                     |                         |            | Gasii                 |  |  |
| • Hold                              | Tax<br>Fees<br>BR Club<br>Paid                                                     | -\$10.00           | 0          | 00           | @                   | Check                   | Refund     | Other                 |  |  |

Now you can see the consumer still owes \$10.00. The merchant will collect the remaining balance and complete the sale

| ACCEPT CARD PAYMEN | NTS ON YOUR POS    |          |         |                | Depart             | unents )                |                  | 111                 |
|--------------------|--------------------|----------|---------|----------------|--------------------|-------------------------|------------------|---------------------|
| Household          |                    | 20.00    | Alcohol | Calling Card   | Canned             |                         |                  | Dairy               |
|                    |                    | 0.00     |         |                |                    |                         |                  |                     |
| Subtotal           |                    | 20.00    | Drinks  | Frozen         | General Food       | Grocery Non-<br>Taxable | Household        | Hygiene<br>Feminine |
| Тах                |                    | 0.00     |         |                | Pinless            |                         | Tobacco          |                     |
| Fees               |                    | 0.00     |         | 1992           | Recharge           |                         |                  | Medicine            |
| Total              |                    | 20.00    |         |                |                    |                         |                  |                     |
| Lottery            |                    | -10.00   |         |                |                    |                         |                  |                     |
| Cash               |                    | -10.00   |         |                |                    |                         |                  |                     |
| Paid in Full       |                    | 0.00     |         |                |                    |                         |                  |                     |
|                    |                    |          | 7       | 8              | 9                  |                         |                  |                     |
| Cancel             | SubTotal (1 items) | \$20.00  | N       | o Cha          | nge D              | ue                      |                  |                     |
|                    | Promo              |          |         |                | ige -              | 40                      | EBT              |                     |
| () Hold            | Tax<br>Fees        |          |         | ОК             | Print Rec          | ceipt                   |                  |                     |
|                    | BR Club<br>Paid    | -\$20.00 | 0       | 00             | w                  | CHECK                   | Refund           |                     |
|                    | Change             | -320.00  |         | Ask the custor | ner for their BR C | Club Account Nur        | mber for Savings |                     |

When looking at the stats page now we can see how these transactions are being tracked

| Store Sta                                                                                              | atis     | tics       |                                       |                                                 |                                    |
|----------------------------------------------------------------------------------------------------|----------|------------|---------------------------------------|-------------------------------------------------|------------------------------------|
| Today 🔹                                                                                                |          |            |                                       |                                                 |                                    |
|                                                                                                    |          |            | st                                    | ore Report                                      |                                    |
| Baskets<br>1                                                                                           | lt       | ems<br>1   | Net \$2                               | Sales<br>0.00                                   |                                    |
| EBT SNAP                                                                                               | 0        | 0%         | \$0.00                                | 0%                                              |                                    |
| EBT CASH                                                                                               | 0        | 0%6        | \$0.00                                | 0%                                              |                                    |
| BR Club Promo                                                                                          | 0        | 0%         | \$0.00                                | 096                                             |                                    |
| Lottery                                                                                                | 1        | 50%        | \$10.00                               | 50%                                             | Lottery as payment                 |
| Total                                                                                                  | 2        | 100%       | \$20.00                               | 100%                                            |                                    |
| Payouts, Drops, C                                                                                      | ash Ba   | cks And    | Collections                           | 5                                               |                                    |
| Vendor Payouts                                                                                         |          |            | 0                                     |                                                 | Cash given to                      |
| THE PROPERTY OF PROPERTY AND                                                                           |          |            |                                       |                                                 |                                    |
| Cash Drops                                                                                             |          |            | 0                                     |                                                 | consumer for                       |
| Cash Drops<br>Cash Back From Lotter                                                                    | Ý        |            | 0                                     | \$10.00                                         | Lottery Redemption                 |
| Cash Drops<br>Cash Back From Lotter<br>Taxable Sales                                                   | y        |            | 0                                     | \$10.00<br>\$0.00                               | Lottery Redemption                 |
| Cash Drops<br>Cash Back From Lotter<br>Taxable Sales<br>Other Information                              | y        |            | 0                                     | \$10.00<br>\$0.00                               | Consumer for<br>Lottery Redemption |
| Cash Drops<br>Cash Back From Lotter<br>Taxable Sales<br>Other Information<br>Refunds                   | <b>y</b> |            | 0<br>0 items for t                    | \$10.00<br>\$0.00<br>otal \$0.00                | Consumer for<br>Lottery Redemption |
| Cash Drops<br>Cash Back From Lotter<br>Taxable Sales<br>Other Information<br>Refunds<br>Instore Promos | y        | 0 items on | 0<br>0 items for t<br>0 baskets for t | \$10.00<br>\$0.00<br>otal \$0.00<br>otal \$0.00 | Consumer for<br>Lottery Redemption |

- Age verification can now be applied to necessary departments (Alcohol and Tobacco)
  - This is done the same way we apply taxes, deposits and EBT eligibility to departments
    - This process is started by going to PRICEBOOK and tapping MANAGE DEPARTMENTS. Tap the edit button for the department you wish to have age verification (shown below)

| Dep                    | artı                  | me   |          | -               |                      |                      | Edit D          | Depart   | ment           |                    |                 |      | Ba                  | ck to Price Boo |
|------------------------|-----------------------|------|----------|-----------------|----------------------|----------------------|-----------------|----------|----------------|--------------------|-----------------|------|---------------------|-----------------|
| l- Add a new           | departm               | ente | Original | departm         | ent nam              | e: Al                | cohol           |          |                |                    |                 |      |                     |                 |
|                        | Alcohol<br>177 items  |      | New      | departm<br>Et   | ent nam<br>BT eligib | e:                   |                 | •        |                |                    |                 |      | Cleanh<br>0 item    | ng 🚺            |
| Co                     | ondimen<br>65 items   | ts   |          | (Please<br>Mini | Enter ag<br>mum Ag   | e if this d<br>e: 21 | lepartme<br>Car | nt needs | s age ve<br>rs | rification         | else leave blan | ()   | Froze               | n 🔽             |
| D Ge                   | neral Fo<br>104 items | od   |          | Gro             | ocery N<br>89 ii     | on-Taxa<br>tems      | ıble 💋          |          | 1              | louseh<br>170 iten | old 🗾           | × Hy | rgiene Fe<br>0 item | minine 🚺        |
| q                      | w                     | е    | r        | t               | у                    | u                    | 1               | 0        | р              |                    | ×               | 7    | 8                   | 9               |
| Tab                    | a                     | s    | d        | f               | g                    | h                    | j               | k        | 1              | •                  | ⊭Enter          | 4    | 5                   | 6               |
| $\widehat{\mathbf{t}}$ | z                     | x    | C        | v               | b                    | n                    | m               | ] ,      |                |                    | ?               | 1    | 2                   | 3               |
| &123                   |                       |      |          |                 |                      |                      |                 |          |                |                    | ×               | 0    |                     |                 |

Below is an image of what the merchant will see when selling and item in the alcohol department

| Due to unusual activity wit<br>this store is blocked from n<br>IDT. Please call 1 (800) 21 | h BK Club promotions,<br>eceiving payments from<br>5-0931                                       | Departments |                |                    |                |                  |                       |
|--------------------------------------------------------------------------------------------|-------------------------------------------------------------------------------------------------|-------------|----------------|--------------------|----------------|------------------|-----------------------|
|                                                                                            | Age Verification                                                                                | Required    | 3 !!!          | Connect            | ×              | Condiments       | Dairy                 |
|                                                                                            | Please verify the customer is minimum <b>21 years</b> old and born before <b>Nov 6th 1996</b> . |             |                |                    |                | Household        | Hygiene<br>Feminine   |
| CESTIBULE FACING TOBON SCREEK                                                              | Not verified Verified                                                                           |             |                |                    |                | Tobacco          | Vitamins/<br>Medicine |
| THERMAL RECEIPT POINTER STURENT CASH BOX + ORANIZ NULTI DIRECTORIAL 20 SCANKER             |                                                                                                 |             |                |                    |                |                  |                       |
| INTERANED MERCINAL PROCESSING SERVICES                                                     | A COMP                                                                                          | \$1         |                |                    | \$10           | .00              | SKU<br>PLU            |
|                                                                                            |                                                                                                 | 7           | 8              | 9                  | \$20           | \$ <b>1</b> 0    | Lottery               |
| X Cancel SubTo                                                                             | otal                                                                                            | 4           | 5              | 6                  | \$5            |                  | Loyalty               |
| Prome<br>Tax                                                                               | Promo<br>Tax                                                                                    | 1           | 2              | 3                  | Credit         | EBT              | Cash                  |
| Paid                                                                                       | ub                                                                                              | 0           | 00             | @                  | Check          | Refund           | Other                 |
| Char                                                                                       | ige                                                                                             | C           | Ask the custom | er for their BR Cl | ub Account Nun | nber for Savings | )                     |

Additional Items in this release

- All versions of our integrated scales are supported by the POS
- If a basket that included a Pinless Recharge is cancelled or the Pinless Recharge will be reversed
- When ordering paper through the POS merchants now have the ability to select their payment method

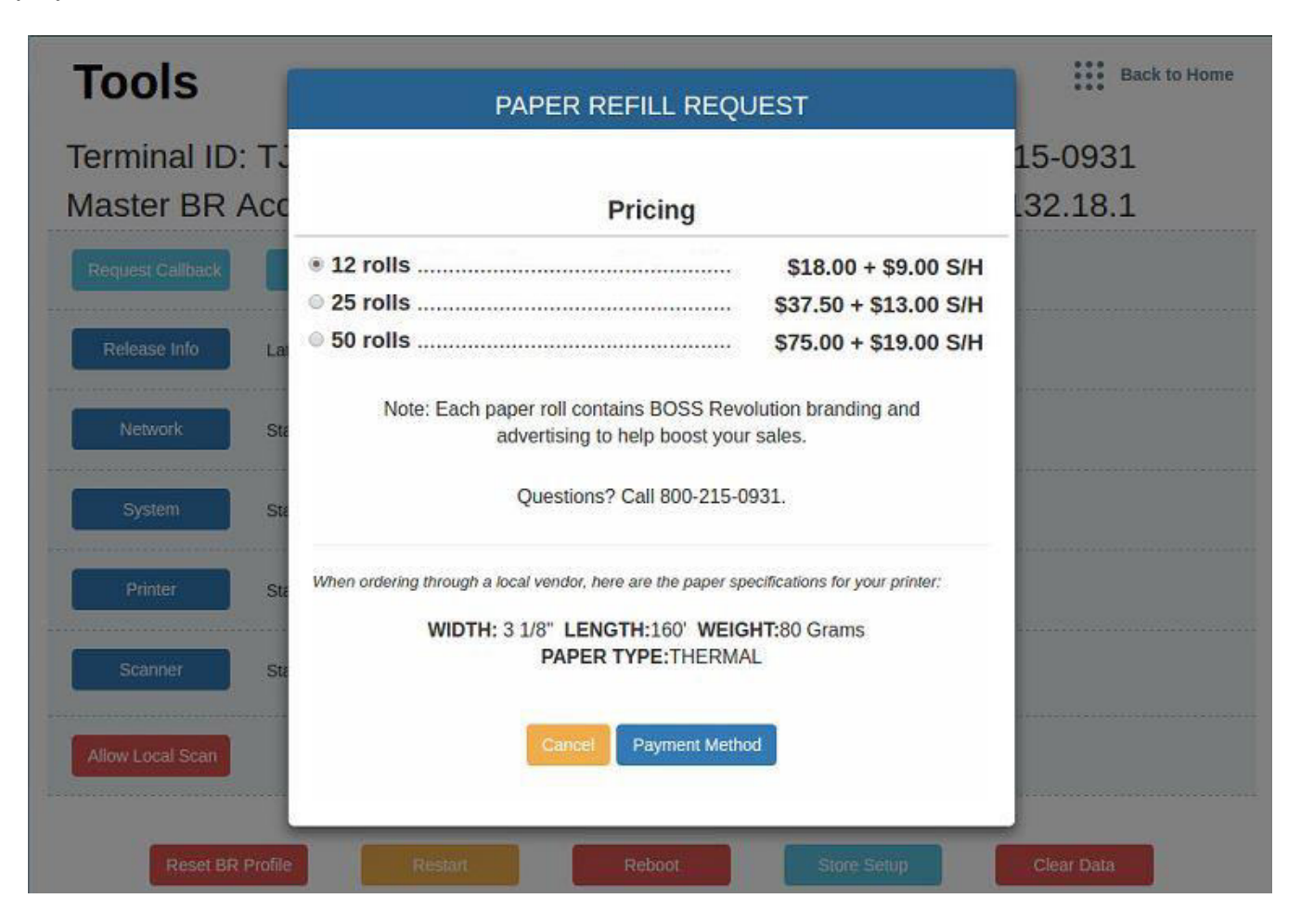

Tap PAYMENT METHOD and the merchant will see the image below

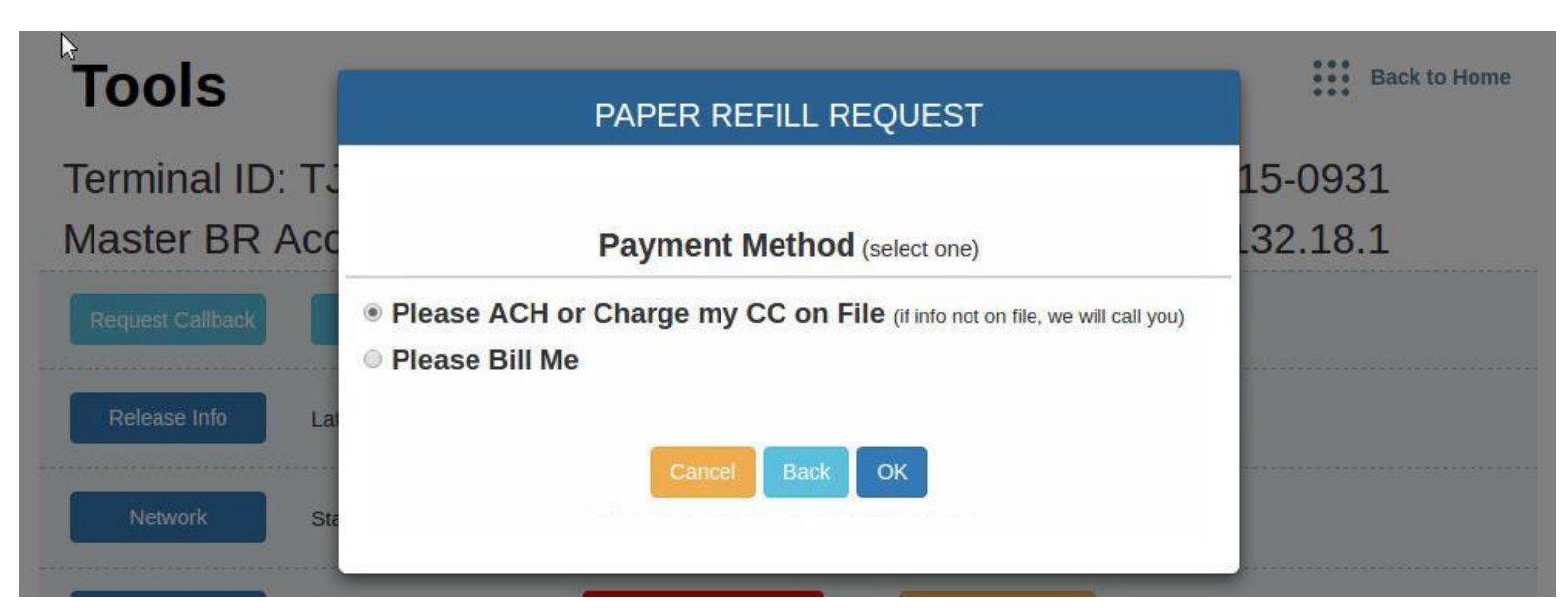